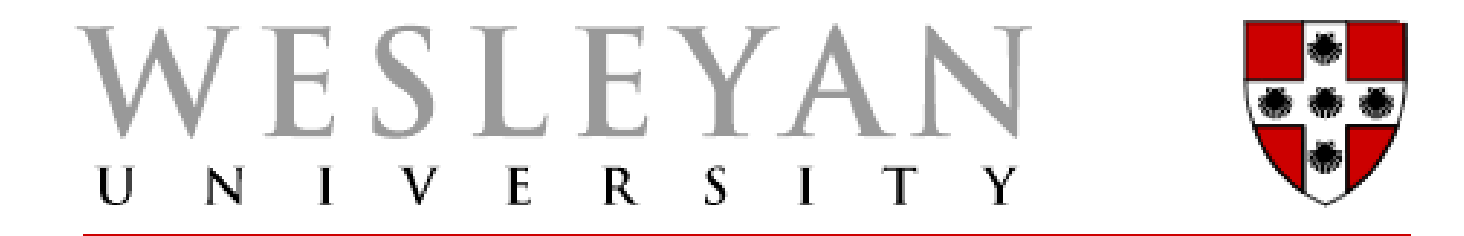

### Budget Planning Training 6/1/22

### Context

#### Smartkey/Account Summary

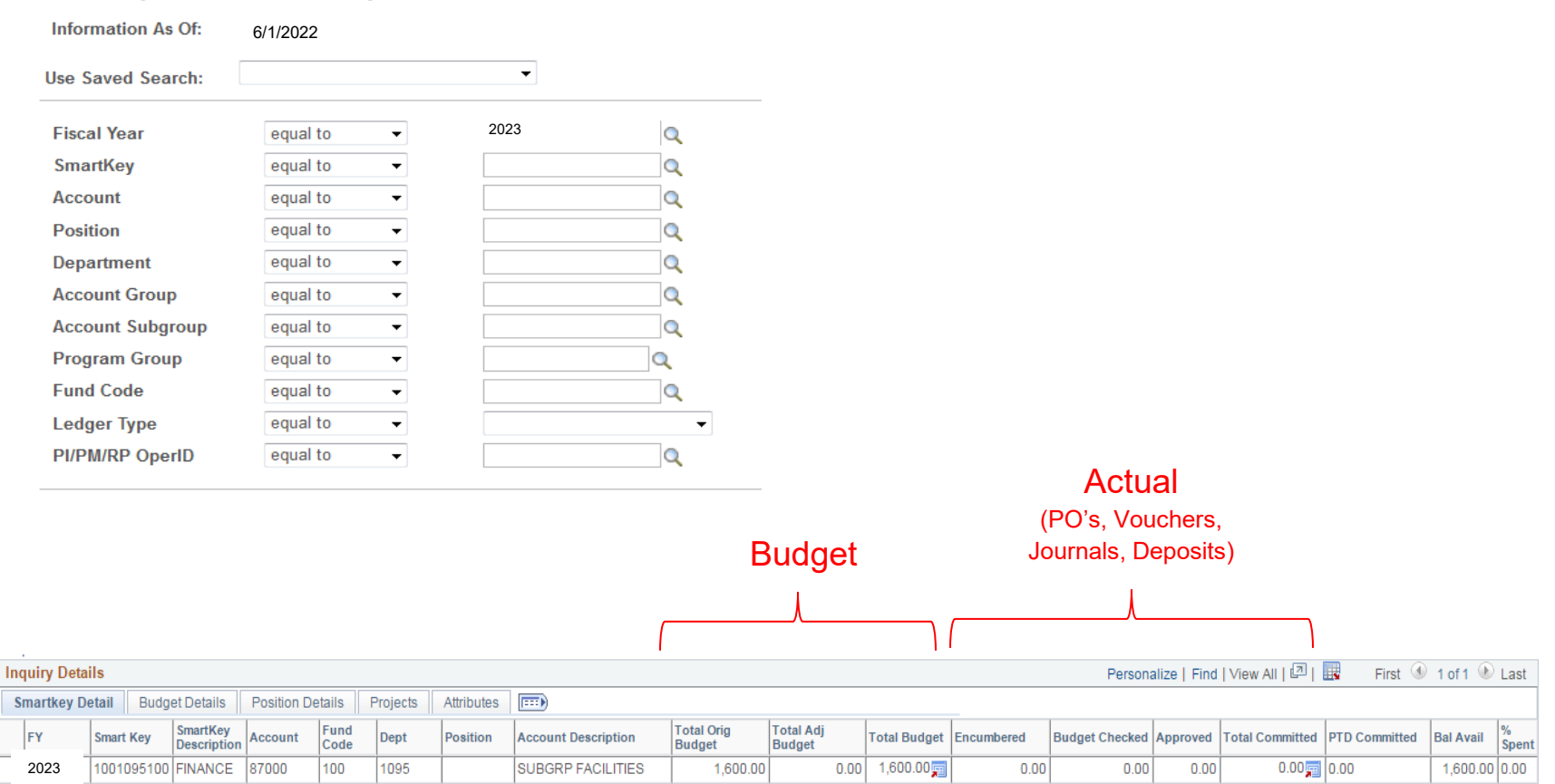

# **Budget Types**

Original Budget

• Recurring budget that is available for spending in the current and future fiscal years.

Adjustment Budget

• One-time budget that is available or not available for spending in the current fiscal year only.

Total Budget (calculation)

- Sum of original budget + adjustment budget
- Total budget available for spending in the current fiscal year.

# Budget Transfer vs. Budget Planning

**Budget Transfer** 

- Budget transactions in the current fiscal year (2022).
- Two types of budget transfers:
  - Original budget transfers from July 1 March 15.
  - Adjustment budget transfers from July 1 June 30.

**Budget Planning** 

- Budget transactions in the upcoming fiscal year (2023).
- Two types of budget planning:
  - Original budget transfers from June 1 June 30.
  - Adjustment budget transfers from June 1 June 30.

## What Am I Expected to Plan?

- Plan budgets for Fund 1XX SmartKeys in the following account groups:
  - AG0 Revenues
  - AG2 Other Compensation
  - AG4 Operating Expenses
- Supervisors will plan AG1 Salaries & Wages through the on-line compensation process.
  - Benefits will be calculated automatically based on the new benefit rate (39.5% for full benefits).

# Why is Budget Planning Important?

- Budget checking occurs at both the Smartkey level and the level at which your • department budgets (attribute = KK value).
  - TP = Program Level
  - TS = Account Subgroup Level (e.g., travel)
  - TD = Account Detail Level (e.g., airfare, lodging).
- Budget warnings indicate that there are insufficient funds for the PO, Voucher or ٠ Journal at the level at which you budget.
  - Good budget planning will minimize the number of budget warnings and allow for easier approval.
  - You should transfer budget to fund the expense prior to submitting the PO, Voucher or Journal.
  - Transactions with budget warnings may be allowed to be processed depending on the policy for your officer area.
- Budget errors indicate that there are insufficient funds in the smartkey for the PO, • Voucher or Journal.
  - Transactions with budget errors can not be submitted to workflow
  - Budget will need to be transferred, or a different funding source will need to be identified, before the transaction can be processed 6

## Where to find the KK Value for a SmartKey

### Smartkey/Account Summary

| Information As Of: |            |            |   |              |
|--------------------|------------|------------|---|--------------|
| Use Saved Search:  |            | •          |   |              |
| Fiscal Year        | equal to 👻 |            | Q |              |
| SmartKey           | equal to 👻 | 1001095100 | Q |              |
| Account            | equal to 👻 | 87000      | Q |              |
| Position           | equal to 👻 |            | Q |              |
| Department         | equal to 👻 |            | Q |              |
| Account Group      | equal to 👻 |            | Q |              |
| Account Subgroup   | equal to 👻 |            | Q |              |
| Program Group      | equal to 👻 |            | Q | KK Value     |
| Fund Code          | equal to 👻 |            | Q |              |
| Ledger Type        | equal to 👻 |            | - | •            |
| PI/PM/RP OperID    | equal to 🗸 |            | Q | $\downarrow$ |

|   | Sn | nartkey Detail   | Budget De   | etails Position    | Details Projects Attributes |            |          |               |                       |                        |                  |
|---|----|------------------|-------------|--------------------|-----------------------------|------------|----------|---------------|-----------------------|------------------------|------------------|
| Ì |    | Program<br>Group | Budget Code | Expense<br>Purpose | Purpose ID                  | Eff Status | KK Value | Account Group | Account Group<br>Type | Account Group<br>Descr | Account Subgroup |
| ſ | 1  |                  | UEI         | 0500               |                             | Active     | TS       | AG4           | NONPERS               | OPERATING<br>EXPENSES  | 87000_87999      |

The KK Value for a SmartKey can be found on the <u>Attributes Tab</u> of the SmartKey/Account Summary Report.

## Preliminary 2023 Budgets

- Original budgets from 2022 have rolled over into 2023 plus or minus any budget changes that were approved during the budget development cycle.
- Inquiry Reports (Fiscal Year = 2023)
  - SmartKey Summary
  - SmartKey/Account Summary
  - Transaction Detail
- Workflow and Approvals
  - Budget planning transactions will have the same workflow as budget transfer transactions (fiscal manager approval).
  - <u>Budget planning transactions are not reflected in WFS until</u> they have been fully approved.

### Wesleyan SmartDocs

| Top Menu Features Description                                       | 0 -                                                                                                    | Wesleyan Inquiry Pages         | 0 | 0 -                 | Wesleyan WorkF    | Flow In |  |
|---------------------------------------------------------------------|----------------------------------------------------------------------------------------------------|--------------------------------|---|---------------------|-------------------|---------|--|
| Our menu has changed!                                               |                                                                                                    | Smartkey Summary               |   |                     | Approval Inbox    |         |  |
| our menu has changeu:                                               |                                                                                                    | Smartkey/Acct Subgroup Summary |   |                     | 🗉 Assign Proxy U  | ser     |  |
| The menu is now located across the top of the page. Click on Main N | Menu to get started.                                                                                                    | Smartkey/Account Summary       |   | Budget Warning Page |                   |         |  |
| Highlights                                                          |                                                                                                    | Transaction Detail             |   | Voucher             |                   |         |  |
| Recently Used pages now appear under the                            | ORACLE                                                                                                    | Personnel Earnings Detail      |   |                     | Journal           |         |  |
| Favorites menu, located at the top left.                            | Paragetes New York > Paraget was >                                                                                                    | 🗏 Grant Summary                |   |                     | Purchase Orde     | er      |  |
|                                                                     | Happe Reporting                                                                                                    | Grant Period Summary           |   |                     | Western Denert Or |         |  |
|                                                                     | Hysicalizettes<br>2017 Attal to Factorities<br>2017 Sixt Reductorities                                                                                                    | Project Summary                |   |                     | westeyan Repor    | n Ouq   |  |
|                                                                     |                                                                                                    | Weslevan Reports               | 0 | 0 -                 | Report            | Folde   |  |
| Breadcrumbs visually display your navigation                        | ORACLE                                                                                                    | Budget vs. Actual By Smartkey  |   |                     | WI 3_0000_IWI     | 04/22   |  |
| path and give you access to the contents of                         | Angen berginten inden hereinen.                                                                                                    | Weslevan Smart Doos            | 0 | Ö.v.                | WFS_BUDG_IMP      | Wes     |  |
| subroiders.                                                         | Respirate<br>Standitions &<br>Respiration<br>Respiration                                                                                                    |                                |   |                     |                   | 04/22   |  |
|                                                                     | när bege forset<br>Henge i forset legent                                                                                                    |                                |   | WFS_BUDG_IMP        | Wes               |         |  |
|                                                                     |                                                                                                    | I Open GL Journal              |   |                     | 04/22             |         |  |
| Menu Search located under the Main Menu                             | 0010                                                                                                    | Voucher                        |   | WFS_BUDG_IMP        | Wesl              |         |  |
| now supports type ahead which makes finding                         | heper: heper: - Gegen                                                                                                    | E Purchase Order               |   |                     |                   | 04/22/  |  |
| pages much faster.                                                  | Providence Barrier                                                                                                    | Deposit Transmittal            |   |                     | WFS_BUDG_IMP      | Wesl    |  |
|                                                                     | All and a second second | Grants Proposal                |   |                     |                   | 04/22   |  |
|                                                                     | and a set                                                                                                    | Budget Transfer                |   | Rej                 | port Ma           |         |  |
|                                                                     | $\subset$                                                                                                    | 🗏 Budget Planning              |   |                     |                   |         |  |
| Other Pages                                                         | 0 0 •                                                                                                    | Budget Journal                 |   |                     |                   |         |  |
| My Valid SmartKeys                                                  |                                                                                                    |                                |   |                     |                   |         |  |
| PCard Reconcile Statement                                           |                                                                                                    |                                |   |                     |                   |         |  |
|                                                                     |                                                                                                    |                                |   |                     |                   |         |  |

| esleyan WorkF   | low Inbox          |  |  |  |  |  |  |  |  |
|-----------------|--------------------|--|--|--|--|--|--|--|--|
| Approval Inbox  |                    |  |  |  |  |  |  |  |  |
| Assign Proxy Us | Assign Proxy User  |  |  |  |  |  |  |  |  |
| dget Warning    | dget Warning Pages |  |  |  |  |  |  |  |  |
| Voucher         |                    |  |  |  |  |  |  |  |  |
| Journal         |                    |  |  |  |  |  |  |  |  |
| Purchase Order  |                    |  |  |  |  |  |  |  |  |
| esleyan Repor   | t Output           |  |  |  |  |  |  |  |  |
| port            | Folder Name        |  |  |  |  |  |  |  |  |
| FS_BUDG_IMP     | Wesleyan Reports   |  |  |  |  |  |  |  |  |
|                 | 04/22/2016 04:32 P |  |  |  |  |  |  |  |  |
| FS_BUDG_IMP     | Wesleyan Reports   |  |  |  |  |  |  |  |  |
|                 | 04/22/2016 04:26 P |  |  |  |  |  |  |  |  |
| FS_BUDG_IMP     | Wesleyan Reports   |  |  |  |  |  |  |  |  |
|                 | 04/22/2016 04:07 P |  |  |  |  |  |  |  |  |
| FS_BUDG_IMP     | Wesleyan Reports   |  |  |  |  |  |  |  |  |
|                 | 04/22/2016 04:06 P |  |  |  |  |  |  |  |  |
| FS_BUDG_IMP     | Wesleyan Reports   |  |  |  |  |  |  |  |  |
|                 | 04/22/2016 03:54 P |  |  |  |  |  |  |  |  |
| Report Manager  |                    |  |  |  |  |  |  |  |  |
|                 |                    |  |  |  |  |  |  |  |  |

## **Budget Planning SmartDoc**

### Search Panel

| Smart | Budget | Planning |
|-------|--------|----------|
|-------|--------|----------|

| Find an Existing Value | dd a New Value |
|------------------------|----------------|
|                        |                |
| Business Unit WSLYN Q  |                |
| Journal ID NEXT        |                |
| Journal Date           |                |
|                        |                |
| Add                    |                |
| Aud                    |                |

Find an Existing Value | Add a New Value

- Defaults to "Add a New Value"
- Defaults the Business Unit and Journal ID
- Defaults the Journal Date to Today's Date
- Just click on "Add"

| Budget Planning                                                                                                    | 3udget Planning - Fiscal Managers        |                      |                |                 |                   |       |                  |                       |  |  |  |  |  |
|----------------------------------------------------------------------------------------------------|------------------------------------------|----------------------|----------------|-----------------|-------------------|-------|------------------|-----------------------|--|--|--|--|--|
| Iournal ID NEXT *Budget Entry Type Transfer Original   Fiscal Year 2023 Entered Date 6/1/22   Comment (254) Workflow Status No Request Entered By   Budget reallocation for 2023 programming Entered By JDOE |                                          |                      |                |                 |                   |       |                  |                       |  |  |  |  |  |
| Budget reallocation                                                                                                    | Budget reallocation for 2023 programming |                      |                |                 |                   |       |                  |                       |  |  |  |  |  |
| Lines                                                                                                    |                                          |                      |                |                 |                   |       | View All   💷   🔣 | First 🕚 1 of 1 🕑 Last |  |  |  |  |  |
| Delete Line *Smartke                                                                                                    | y Original Budg                          | et Adjustment Budget | Total Budget   | Total Committed | Balance Available | Debit | Credit Comments  |                       |  |  |  |  |  |
| 1                                                                                                    | Q                                        |                      |                |                 |                   |       |                  |                       |  |  |  |  |  |
| Lines to add 1                                                                                                    |                                          |                      |                |                 |                   |       |                  |                       |  |  |  |  |  |
| Journal Totals                                                                                                    |                                          |                      |                |                 |                   |       |                  |                       |  |  |  |  |  |
| Total Lines:                                                                                                    | Total Debits:                            | Total Credits:       |                |                 |                   |       |                  |                       |  |  |  |  |  |
| 1                                                                                                    | 0.00                                     | 0.00                 |                |                 |                   |       |                  |                       |  |  |  |  |  |
| Sav                                                                                                    | e & Submit                               | Print Budget         | Planning Cance | əl              |                   |       |                  |                       |  |  |  |  |  |

- Defaults Journal ID, Fiscal Year, Entered Date and Entered By Information.
- Asterisks show which fields are required.
- Select Budget Entry Type:
  - Transfer Original (permanent) or
  - Transfer Adjustment (one-time)
- Enter a Comment\*. Be as descriptive as possible since budget transactions will go through workflow for approval.
- Attach documents if necessary.

#### **Budget Planning - Fiscal Managers**

| Journal ID<br>Fiscal Year                 | NEXT<br>2023                             | *Budget Entry Type<br>Entered Date | Transfer Origina | il 🔽               |       |             |                   |              |                 |                   |          |                                 |                  |
|-------------------------------------------|------------------------------------------|------------------------------------|------------------|--------------------|-------|-------------|-------------------|--------------|-----------------|-------------------|----------|---------------------------------|------------------|
| *Comment (25                              | 54)                                      | Workflow Status                    | 6/1/22           | Entered By         | JDOE  |             |                   |              |                 |                   |          |                                 |                  |
| Budget                                    | Budget reallocation for 2022 programming |                                    |                  |                    |       |             |                   |              |                 |                   |          |                                 |                  |
|                                           |                                          |                                    |                  |                    |       |             |                   |              |                 |                   |          |                                 |                  |
| Lines                                     | View All 🖉 🔣 First 🕚 1-2 of 2 🕚 La       |                                    |                  |                    |       |             |                   |              |                 |                   |          | 🔊   🔣 💿 First 🕚 1-2 of 2 👀 Last |                  |
| Delete Line                               | *Smartkey                                | Description                        | Account          | Description        | Origi | inal Budget | Adjustment Budget | Total Budget | Total Committed | Balance Available | Debit    | Credit                          | Comments         |
| 1                                         | 1001051200                               | RES ACTIVITY<br>BUDGET             | 82200            | SUBGRP OFFICE      | Ξ     | 13,826.25   |                   | 13,826.25    |                 | 13,826.25         | 2,000.00 |                                 | 2023 programming |
| 2                                         | 1001051205                               | North Side<br>Residences           | 82200            | SUBGRP OFFICI      | E     | 10,253.75   |                   | 10,253.75    |                 | 10,253.75         |          | 2,000.00                        | 2023 programming |
| Lines to add                              | d 🔢 🛨                                    |                                    |                  |                    |       |             |                   |              |                 |                   |          |                                 |                  |
| Journal To                                | otals                                    |                                    |                  |                    |       |             |                   |              |                 |                   |          |                                 |                  |
| Total Lines: Total Debits: Total Credits: |                                          |                                    |                  |                    |       |             |                   |              |                 |                   |          |                                 |                  |
| 2                                         | 2,00                                     | 0.00                               | 2,000.0          | 00                 |       |             |                   |              |                 |                   |          |                                 |                  |
|                                           | Save & S                                 | ubmit                              | Print E          | Budget Planning Ca | ancel |             |                   |              |                 |                   |          |                                 |                  |

### Enter a Smartkey

- Limited to Smartkeys within a user's access (SmartSecurity)
- Limited to operating budgets (within fund 1XX)
- Limited to transfers within the same fund.

Enter Account (based on budgeting level of the Smartkey)

\*TD=Track Detail; \*TS= Track Subgroup; TP=Track Program (no account)

Description for Smartkey and Account will be displayed for user verification

#### Budget Planning - Fiscal Managers

| Journal ID<br>Fiscal Year<br>*Comment (254 | NEXT<br>2023 | *Budget Entry Type<br>Entered Date<br>Workflow Status | Transfer Original<br>6/1/22 | ▼<br>Entered By  | JDOE  |                |                   |              |                 |                   |          |            |                               |
|--------------------------------------------|--------------|-------------------------------------------------------|-----------------------------|------------------|-------|----------------|-------------------|--------------|-----------------|-------------------|----------|------------|-------------------------------|
| Budge                                      | t reallocati | ion for 2022 progr                                    | ramming                     |                  |       |                |                   |              |                 |                   |          |            |                               |
| T Lines                                    |              |                                                       |                             |                  |       |                |                   |              |                 |                   |          | View All I | 🚈   📑 First 🕚 1-2 of 2 🕑 Last |
| Delete Line                                | *Smartkey    | Description                                           | Account                     | Description      | 0     | riginal Budget | Adjustment Budget | Total Budget | Total Committed | Balance Available | Debit    | Credit     | Comments                      |
| 1                                          | 1001051200   | RES ACTIVITY<br>BUDGET                                | 82200                       | SUBGRP OFFIC     | Ξ     | 13,826.25      |                   | 13,826.25    |                 | 13,826.25         | 2,000.00 |            | 2023 programming              |
| 2                                          | 1001051205   | Q North Side<br>Residences                            | 82200                       | SUBGRP OFFIC     | E     | 10,253.75      |                   | 10,253.75    |                 | 10,253.75         |          | 2,000.00   | 2023 programming              |
| Lines to add                               | 1 🖡          | -                                                     |                             |                  |       |                |                   |              |                 |                   |          |            |                               |
| Journal To                                 | tals         |                                                       |                             |                  |       |                |                   |              |                 |                   |          |            |                               |
| Total Lines                                | : Total      | I Debits:                                             | Total Cre                   | edits:           |       |                |                   |              |                 |                   |          |            |                               |
| 2                                          | 2,00         | 00.00                                                 | 2,000.00                    | D                |       |                |                   |              |                 |                   |          |            |                               |
|                                            | Save & S     | Submit                                                | Print Bu                    | udget Planning C | ancel |                |                   |              |                 |                   |          |            |                               |

Enter Debit or Credit Amount

- Debit decreases the expense budget. Credit increases the expense budget.
- Amounts entered must always be positive.
- The debit amount cannot exceed the original budget.

To add a Line, click +. To delete a line, select the line and click -.

- The transaction must have a minimum of two lines.
- The budget planning transaction must be balanced (Total Debits must equal Total Credits).
- Click on "Save" (to save and return to later) or "Save and Submit" (to save and submit to workflow). "Save" will allow a user to preview the workflow before submitting.

### Budget Planning ID Status

Budget Planning ID 0000104548 has been saved and submitted successfully.

Click OK to return to the transaction.

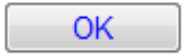

- Budget Planning ID and Status is displayed.
- Click on "OK" to return to the transaction.

| Budget Planning - Fiscal N | lanagers |
|----------------------------|----------|
|----------------------------|----------|

| lournal I           | D         | 0000104548    | Budget Entry Type <sub>Tr</sub> | ransfer Original | Journal Status W        | aiting          |                   |              |                 |                   |          |          |                                                                                                    |
|---------------------|-----------|---------------|---------------------------------|------------------|-------------------------|-----------------|-------------------|--------------|-----------------|-------------------|----------|----------|----------------------------------------------------------------------------------------------------|
| iscal Ye            | аг        | 2023          | Entered Date 6                  | 6/1/21           |                         |                 |                   |              |                 |                   |          |          |                                                                                                    |
| Commen              | t (254    | *)            | Workflow Status                 | orkflow Status   | Entered By JD           | OE              |                   |              |                 |                   |          |          |                                                                                                    |
| Buda                | et re     | eallocation t | for 2022programm                | ina              |                         |                 |                   |              |                 |                   |          |          |                                                                                                    |
| Duug                | 0110      | ounooution    |                                 |                  |                         |                 |                   |              |                 |                   |          |          |                                                                                                    |
| - 1 1-              |           |               |                                 |                  |                         |                 |                   |              |                 |                   |          |          |                                                                                                    |
| Delete              | es<br>ine | Smartkey      | Description                     | Account          | Description             | Original Budget | Adjustment Budget | Total Budget | Total Committed | Balance Available | Debit    | Credit   | View All   I and   I and   I a |
|                     | 1         | 1001051200    | RES ACTIVITY<br>BUDGET          | 82200            | SUBGRP OFFICE<br>OPERAT | 13,826.25       |                   | 13,826.25    |                 | 13,826.25         | 2,000.00 |          | 2023 programming                                                                                                    |
|                     | 2         | 1001051205    | North Side Residences           | 82200            | SUBGRP OFFICE<br>OPERAT | 10,253.75       |                   | 10,253.75    |                 | 10,253.75         |          | 2,000.00 | 2023 programming                                                                                                    |
| Lines to            | add       | 1             |                                 |                  |                         |                 |                   |              |                 |                   |          |          |                                                                                                    |
| Journa              | al To     | tals          |                                 |                  |                         |                 |                   |              |                 |                   |          |          |                                                                                                    |
| Total I             | ines      | : Total [     | Debits:                         | Total Cred       | lits:                   |                 |                   |              |                 |                   |          |          |                                                                                                    |
| 2 2,000.00 2,000.00 |           |               |                                 |                  |                         |                 |                   |              |                 |                   |          |          |                                                                                                    |
| S                   | ave       |               |                                 | Print Bud        | dget Planning           |                 |                   |              |                 |                   |          |          |                                                                                                    |
| Retu                | rn to     | Search        |                                 |                  |                         | _               |                   |              |                 |                   |          |          |                                                                                                    |

- Journal ID is displayed
- Click "Print Budget Planning" to print a copy of the budget transaction
- Click on "Workflow Status" to view Workflow Approval Path

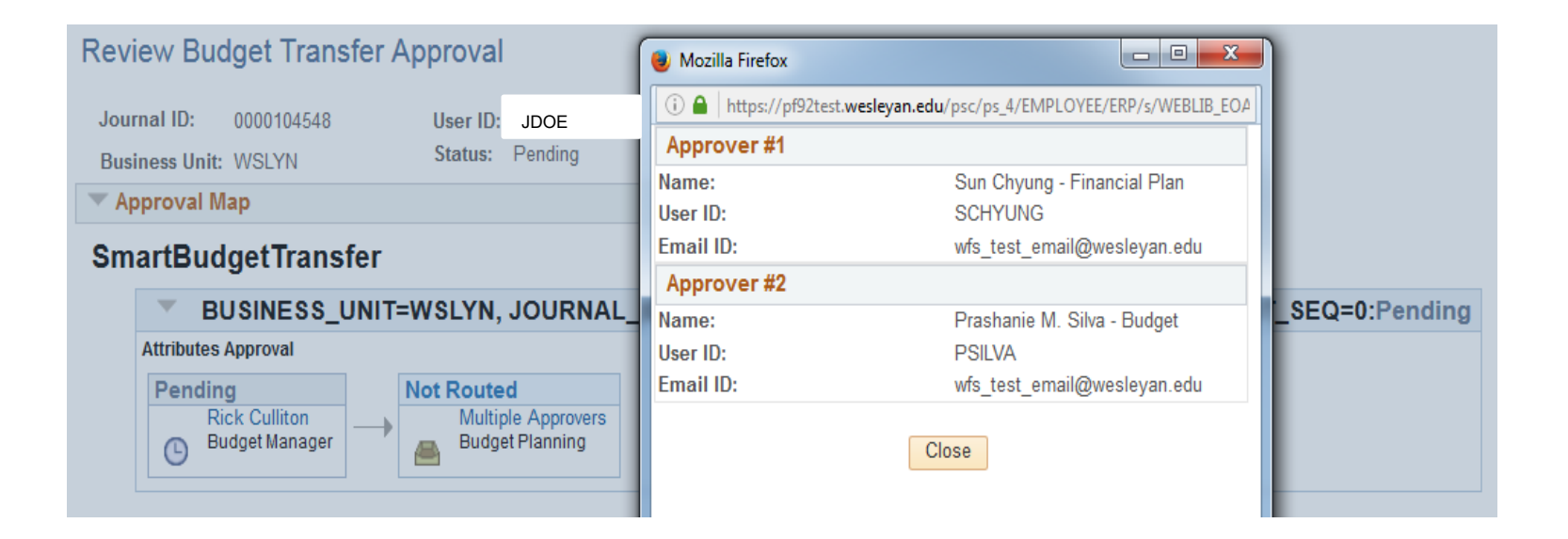

- In this example, there are two different levels of approval:
- Budget Manager for Student Affairs (Rick Culliton)
- Budget Planning (Financial Planning)
- In order for a budget transaction to be processed, all approvers must approve this journal.
- <u>Budget transactions are updated hourly every day on the hour.</u> [Note: Inquiry is updated nightly.]
- Any comments made by an Approver will appear below the Workflow.
- Click "Return"

## Notes

### **Revenue Transfers**

- Most department level users who need to plan revenue should use the Offline Budget Planning Form located in your E-Portfolio under WFS/Finance.
  - The form should be completed and sent to your fiscal manager who should then pass it on to financialplanning@wesleyan.edu with their approval.
  - In the case of Academic Affairs departments, you should submit the form directly to financialplanning@wesleyan.edu
- Most budget center users who need to plan revenue have been contacted by our office for different access.

| Budget P     | lanning | - Fiscal Managers  |                             |   |  |  |
|--------------|---------|--------------------|-----------------------------|---|--|--|
| Journal ID   | NEXT    | *Budget Entry Type | Transfer Original 💌         | _ |  |  |
| Fiscal Year  | 2022    | Entered Date       | Revenue Transfer Adjustment |   |  |  |
| *Comment (25 | 4)      | Workflow Status    | Transfer Adjustment         |   |  |  |
|              |         |                    | Transfer Original           | J |  |  |

### Approvers

### Approval Inbox

| TransactionType: Budget     | Transfer/Planning              | ]                          |                    |   |
|-----------------------------|--------------------------------|----------------------------|--------------------|---|
| Use Saved Search:           | ▼                              |                            |                    | _ |
| Fiscal Year                 | equal to 👻                     | ٩                          |                    |   |
| Business Unit               | equal to 👻                     | Q                          |                    |   |
| Journal ID                  | equal to 👻                     | ٩                          |                    |   |
| Journal Date                | equal to 👻                     | D1                         |                    |   |
| UnPost Sequence             | equal to 👻                     |                            |                    |   |
| Budget Header Status        | equal to 👻                     |                            | ▼                  |   |
| Approval Participant        | equal to 🔻                     |                            | -                  |   |
| Search Clear                | Advanced Search Save Search Cr | iteria Delete Saved Search | Personalize Search | - |
| Developed Income I Distable |                                |                            | D                  |   |

| BudgetJournal Details |             |                  |            |                      |                 | Personalize   Find   View All   💷   🔢 🛛 First 🕚 1 of 1 💽 Last |                      |                   |                       |                      |
|-----------------------|-------------|------------------|------------|----------------------|-----------------|---------------------------------------------------------------|----------------------|-------------------|-----------------------|----------------------|
|                       | Fiscal Year | GL Journal<br>ID | Entered By | Budget Header Status | UnPost Sequence | Journal Date                                                  | Approval Participant | Originator OperID | Journal Total Credits | Journal Total Debits |
| 1                     | 2023        | 0000104518       | JDOE       | Waiting              | 0               | 6/1/2022                                                      | Approver             | JDOE              | 2000.000              | 2000.000             |

### Reminders

- Deadline for budget planning is June 30<sup>th</sup>.
- All budgets in -82000 need to be moved to the appropriate account code. -82000 is for Finance Office only.

### Contacts

Financial Planning Office

- Sun Chyung, Director of Financial Planning
- Prashanie Silva, Senior Budget Analyst
- Tania Regina, Senior Budget Analyst

For all inquiries, please contact Financial Planning using the email below:

Email: FinancialPlanning@wesleyan.edu